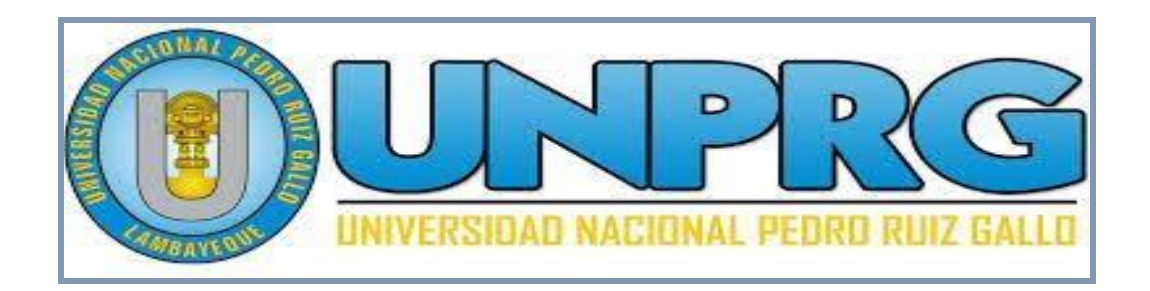

# GUIA PARA PAGOS A TRAVES DEL CANAL MULTIRED VIRTUAL

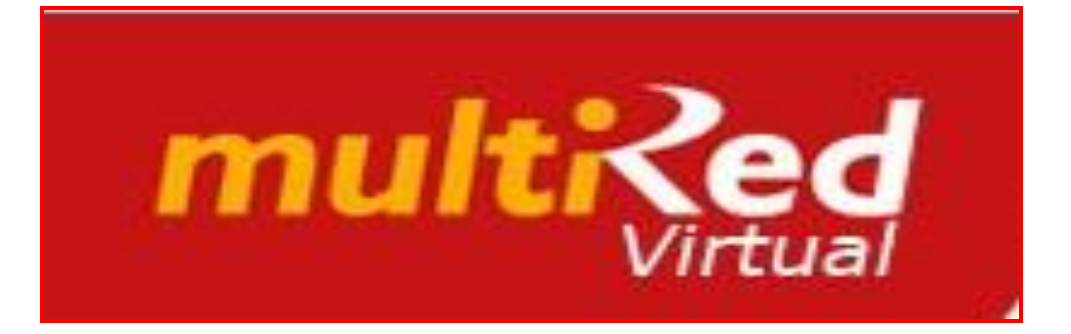

AÑO 2020

La presente guía permite ayudar a los **ALUMNOS DE PREGRADO Y USUARIOS PARTICULARES (**Doctorados, Maestrías,

Segundas Especialidades, y otros) que efectúan pagos a la

Universidad por conceptos de Tasas Educativas y otros servicios.

Para realizar transacciones en la Modalidad Virtual, el estudiante o usuario debe contar con el **TOKEN** que otorga el Banco de la Nación a sus clientes.

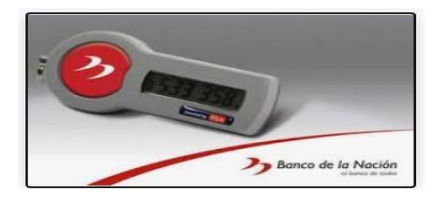

El procedimiento se inicia ingresando a la página oficial de la Universidad:

## www.unprg.edu.pe

#### <u>Paso 1</u>

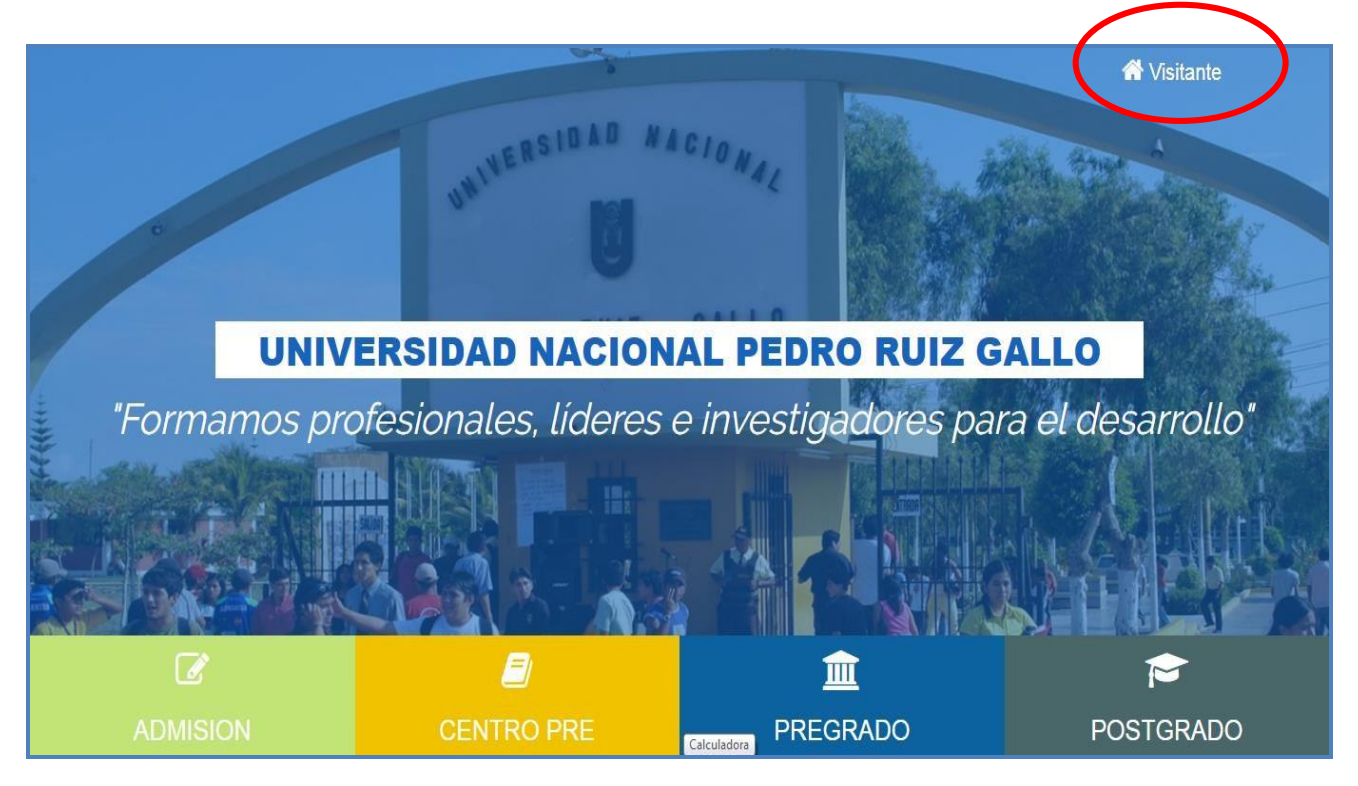

## Ingresar a la opción **Pagos Virtuales** Paso 2 :

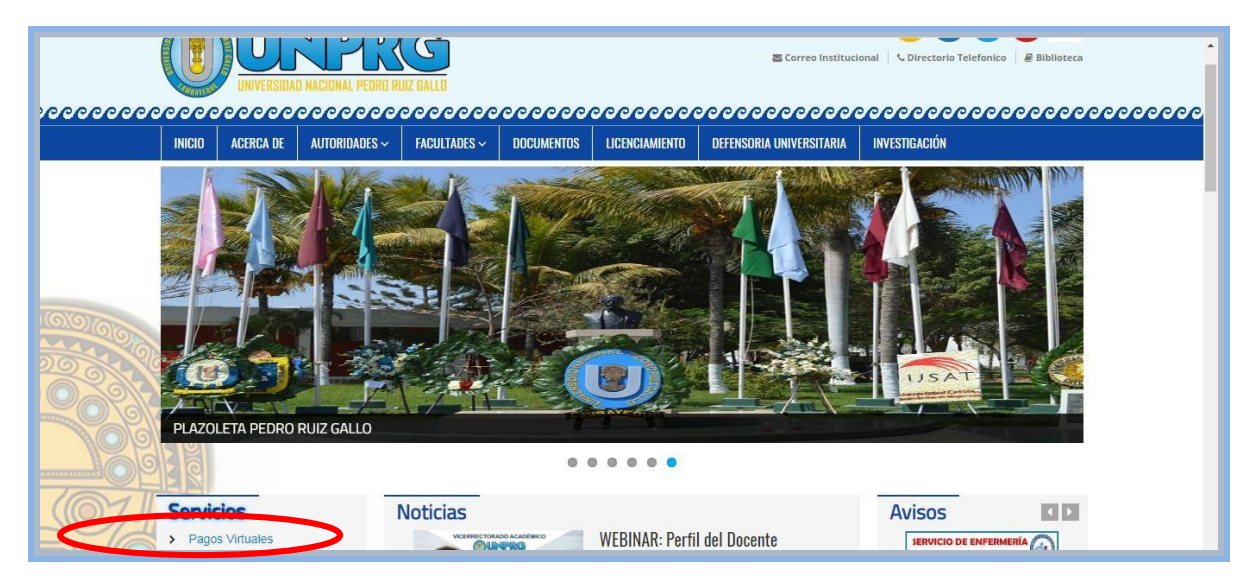

En la opción pagos virtuales, se encuentra la siguiente información:

✓ **Tasas Educativas**, se muestran los códigos, conceptos e importe a pagar.

✓ Guía para Pagos Multired Virtual, se indican los procedimientos a seguir.

✓ El ícono Banco de la Nación, para acceder a su Cuenta Multired.

#### <u> Paso 3 :</u>

| v0000 |               |                         | D NACIONAL PEDRO RI   | G<br>IIZ GALLO | 000000         | 0000000                        |                          | Ional C Directorio Telefonico B Biblioteca    |
|-------|---------------|-------------------------|-----------------------|----------------|----------------|--------------------------------|--------------------------|-----------------------------------------------|
|       | INICIO        | ACERCA DE               | AUTORIDADES ~         | FACULTADES ~   | DOCUMENTOS     | LICENCIAMIENTO                 | DEFENSORIA UNIVERSITARIA | INVESTIGACIÓN                                 |
|       | Pago<br>Banco | DS Virti<br>de la Nació | uales<br><sup>n</sup> |                |                |                                |                          |                                               |
|       |               |                         | TASAS<br>EDUCATIVAS   | (              | GUIA<br>MULTIF | N PARA PAGOS<br>RED VIRTUAL BN | mu<br>23 Ban             | tread<br>co de la Nación<br>el benca de todar |

Digitar número de tarjeta, clave personal y texto de la imagen. Paso 4 :

| multiced |                                                                                                    | Banco<br>de la Nación |
|----------|----------------------------------------------------------------------------------------------------|-----------------------|
|          | Usted se encuentra en una zona segura                                                                                                    |                       |
|          | Seleccione: Multired Global Débito                                                                                                    |                       |
|          | Ingresa tu clave usando 5 7 0 HII Genera tu Clave de Internet<br>el teclado virtual: 9 8 1 Ingresa tu Clave de Internet<br>6 3 4 2 LIMPLAR |                       |
|          | Ingresa el texto de la NUBIC<br>imagen: Cambiar texto                                                                                      |                       |
|          | INGRESAR                                                                                                    | J                     |

Al encontrarse en la cuenta de cada usuario, ingresar a la opción Pagos.

<u> Paso 5 :</u>

| multiced              |                                                                                       |                                                                   |
|-----------------------|---------------------------------------------------------------------------------------|-------------------------------------------------------------------|
| Usted se encuent      | ra en una <mark>zona segur</mark> a                                                   |                                                                   |
| CLIENTE:              |                                                                                       | Monto Límite<br>Por Clier<br>S/ 7,000.                            |
| ► Inicio              | A través de Multired Virtual Usted                                                    | BIENVEN                                                           |
| Transferencias        | Débito), afiliaciones a Débito auto<br>préstamos Multired o Débito autom<br>Internet. | omático o realizar consultas o<br>nático, accediendo desde la cor |
| ► Giros               |                                                                                       | CUENTAS DE                                                        |
| ► Pagos               | CUENTA                                                                                | MONEDA                                                            |
| Opciones de Seguridad |                                                                                       | Soles                                                             |
|                       |                                                                                       |                                                                   |

## Seguidamente, elegir la opción Servicios Paso 6 :

| CLIENTE:                           |                                                                                                    | Monto Li<br>Por<br>S/ 7,                                                                 | ímite Diario<br>Cliente<br>000.00            |
|------------------------------------|----------------------------------------------------------------------------------------------------|------------------------------------------------------------------------------------------|----------------------------------------------|
| ► Inicio                           |                                                                                                    | BIENV                                                                                    | /ENIDO/A                                     |
| <ul> <li>Transferencias</li> </ul> | A traves de Multired virtual, Osted p<br>Débito), afiliaciones a Débito auto<br>préstamos Multired o Débito automa<br>Internet. | mático o realizar operaciones<br>mático o realizar consult<br>ático, accediendo desde la | s con cargo a<br>tas como cli<br>a comodidad |
| ▶ Giros                            |                                                                                                    | CUENTA                                                                                   | S DE AHORRO                                  |
| ▼ Pagos                            | CUENTA                                                                                                    | MONEDA                                                                                   | SA                                           |
| Tarjeta de Crédito BN              |                                                                                                    | Soles                                                                                    |                                              |
| Tarjeta de Crédito Otros Bancos    |                                                                                                    |                                                                                          |                                              |
| Servicios                          |                                                                                                    |                                                                                          |                                              |
| Tasas                              |                                                                                                    | TARJETA                                                                                  | T DE CREDITO                                 |
| Opciones de Seguridad              | TARJETA                                                                                                    | TIPO                                                                                     | LINEA                                        |

Después de ingresar a la opción **Servicios**, se despliegan varios

conceptos de pagos; para nuestro caso elegir Universidades

y buscar <u>Univ. Nac.P.R.G. Lambayeque</u>, tal como se muestra en la imagen.

## <u> Paso 7 :</u>

| Inicio                          | Telefonía Fija:     | Agua:                                                                                               |
|---------------------------------|---------------------|----------------------------------------------------------------------------------------------------|
| hitto                           | Seleccione          | Seleccione                                                                                          |
| Transferencias                  |                     |                                                                                                    |
|                                 | Celular             | Luz                                                                                                 |
| Giros                           | Seleccione          | Seleccione                                                                                          |
| ▼ Pagos                         | Cable               | Universidades                                                                                       |
| Tarjeta de Crédito BN           | Seleccione          | Seleccione                                                                                          |
| Tarjeta de Crédito Otros Bancos | Internet            | Univ. Nac. Jose Mana Arguedas<br>Univ. Nac. de Huancavelica<br>Univ. Nac. Tecnolog. del Sur de Lima |
| Servicios                       | Seleccione          | Univ. Nac. Micaela Bastidas                                                                         |
| Tasas                           | Institución Pública | Univ. Nac. de Cajamarca<br>Univ. Nac. E.E.G. y Valle - La Cantuta                                   |
| Opciones de Seguridad           | Seleccione          | Univ.Nac.Agraria de la Selva                                                                        |
| Bloqueo Tarjeta Multired        |                     | Cepre-Univ.P.R.G.Lambayeque<br>Univ. Nac. Santiago A. de Mayolo<br>Univ. Nac. de Frontera Sullana   |
| Actualizacion de Datos          |                     | U.N.M.S.M. Admisión<br>Univ. Nac. del Santa - Chimbote                                              |
| Estados de Cuenta               |                     | Univ. Nac. de San Martín<br>Univ. Nac. San Luis Gonzaga - Ica<br>U.N.M.S.M. Fac. Educación          |

Seguidamente registrar el código del alumno o usuario, según corresponda.

<u> Paso 8 :</u>

|                                 | PAGO DE UNIVERSIDADES - UNIV. NAC.                                                                                 | P. R. G. LAMBAYEQUE                  |
|---------------------------------|----------------------------------------------------------------------------------------------------|--------------------------------------|
| ► Inicio                        | Cuenta : C                                                                                                    | Seleccionar cuenta                   |
| Transferencias                  | Opción de Pago:      Alumno      Particular/                                                                       | /Otros                               |
| ▶ Giros                         | Codigo Alumne 171935E                                                                                              |                                      |
| ▼ Pagos                         | El horario de atención es de 9am a 7p<br>7,000 ó su equivalente en dólares (Crassino source), ME respectivamente), | n lich el caso.                      |
| Tarjeta de Crédito BN           |                                                                                                    |                                      |
| Tarjeta de Crédito Otros Bancos |                                                                                                    |                                      |
| Servicios                       | CONTINUAR                                                                                                    |                                      |
| Tasas                           |                                                                                                    |                                      |
| Opciones de Seguridad           |                                                                                                    |                                      |
| Bloqueo Tarjeta Multired        | Hacer click en <b>alumno</b> , para                                                                                | Hacer click en <b>particulares</b> , |
| Actualizacion de Datos          | realizar pagos por Tasas                                                                                           | registrar DNI, apellidos y nombres   |
| Estados de Cuenta               | Educacionales, con código de                                                                                       |                                      |
|                                 | estudiante.                                                                                                    |                                      |

Aquí, corresponde buscar la Tasa Educativa a cancelar y seleccionar correctamente la opción, verificando el CÓdigo y CONCEPtO correspondiente.

#### <u> Paso 9 :</u>

|                                 | PAGO DE UNIVE                 | PAGO DE UNIVERSIDADES - UNIV. NAC P. R. G. LAMBAYEQUE                                   |  |  |
|---------------------------------|-------------------------------|-----------------------------------------------------------------------------------------|--|--|
| Inicio                          | Cuenta Origen:                | Cta. Ahorros - Soles                                                                    |  |  |
| Transferencias                  | Universidad:                  | Univ. Nac. P. R. G. Lambayeque                                                          |  |  |
| Giros                           | Alumno:                       | ·                                                                                       |  |  |
|                                 | Detalle Concepto:             | Seleccione                                                                              |  |  |
| Pagos                           |                               | Seleccione                                                                              |  |  |
| Tarjeta de Crédito BN           | Importe:                      | 0017 - CURSO DE TITULACION-FACEYM<br>0137 - FACEAC-ANULAC.O CAMBIO PROYECTO<br>DE TENIO |  |  |
| Tarjeta de Crédito Otros Bancos |                               | 0171 - FACEAC-CARNET LECTOR                                                             |  |  |
| Servicios                       | Utilice el teclada virtual 23 | 5 0170 - FACEAC-CARTA PRESENTACION                                                      |  |  |
| Taese                           | para ingresar el Token:       | 1 CICLO                                                                                 |  |  |
| 14545                           | 4 7                           | 0172 - FACEAC-CONST.                                                                    |  |  |
| Opciones de Seguridad           | 8 7                           | 0 0132 - FACEAC-CONV.Y EQUIV.ASIGNATURA<br>POR CURSO                                    |  |  |
| Discuss Tasiata Malificat       | 6 U                           | MPIAR 0018 - FACEAC-CURSO DE TITULACION                                                 |  |  |

Después de haber seleccionado Tasa Educativa a cancelar, tal como se muestra en la imagen, colocar los 6 dígitos del token y se habrá concluido con la transacción. Paso 10 :

|                                              | PAGO DE UNIVERSIDADES - UNIV. NAC. P. R. G. LAMBAYEQUE          |                                                                  |          |  |
|----------------------------------------------|-----------------------------------------------------------------|------------------------------------------------------------------|----------|--|
| ► Inicio                                     | Cuenta Origen:                                                  | Cta.                                                             |          |  |
| Transferencias                               | Universidad:                                                    | Univ. Nac. P. R. G. Lambayeque                                   |          |  |
| Giros                                        | Alumno:                                                         |                                                                  |          |  |
| Pagos                                        | Detalle Concepto:                                               | 0131 - FACEAC-CURSO DIRIGIDO                                     |          |  |
| Tarjeta de Crédito BN                        | Importe:                                                        | 70.00                                                            |          |  |
| Tarjeta de Crédito Otros Bancos              |                                                                 |                                                                  |          |  |
| Servicios                                    | Utilice el teclado virtual 5 7                                  | 2                                                                |          |  |
| Tasas                                        | para ingresar el Token: 4 1                                     |                                                                  |          |  |
| • Opciones de Seguridad                      | 98                                                              | 6 Ingresar los 6 dígitos del                                     |          |  |
| <ul> <li>Bloqueo Tarjeta Multired</li> </ul> | З                                                               |                                                                  |          |  |
| Actualizacion de Datos                       |                                                                 |                                                                  |          |  |
| Estados de Cuenta                            | Nota:<br>Tener en cuenta que los 6 dígitos cambian<br>consumido | cada minuto por lo cual debe ingresar antes que la barra de tien | npo se h |  |

### Recomendación:

Cualquier consulta respecto a Tasas Educativas, sírvase comunicarse con el Jefe de Administración o Contador de cada Facultad y Escuela de Posgrado, quién informará respecto a los códigos por cada concepto de pago y consultas adicionales.

Respecto a las Tasas que se cobran en la Oficina de Tesorería, las consultas las pueden realizar al correo: <u>jdamians@unprg.edu.pe</u>, <u>ljordan@unprg.edu.pe</u>,

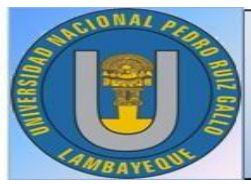

UNIVERSIDAD NACIONAL PEDRO RUIZ GALLO OFICINA DE TESORERÍA Dirección: Calle Junín N° 675 - Lambayeque